To download the Assemble app you will first need to go to your 'App Store' or 'Play Store.'

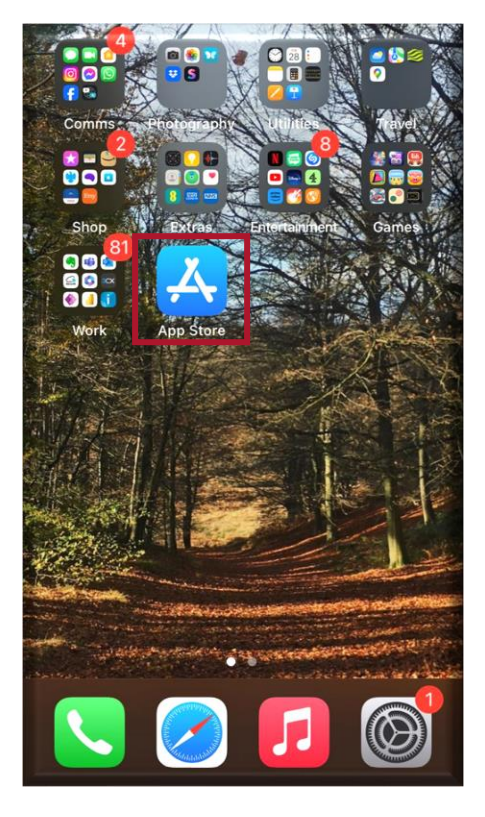

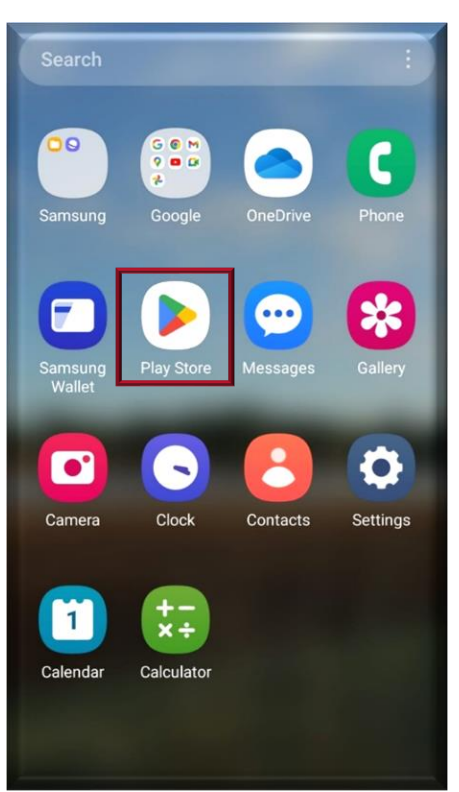

2. Using the search tool type in 'Assemble for volunteers' – There may be a few different apps, but you are looking for the 'Duty Sheet Ltd' app with the Assemble icon. Click 'Install' or 'Get' to download the app. The app is free.

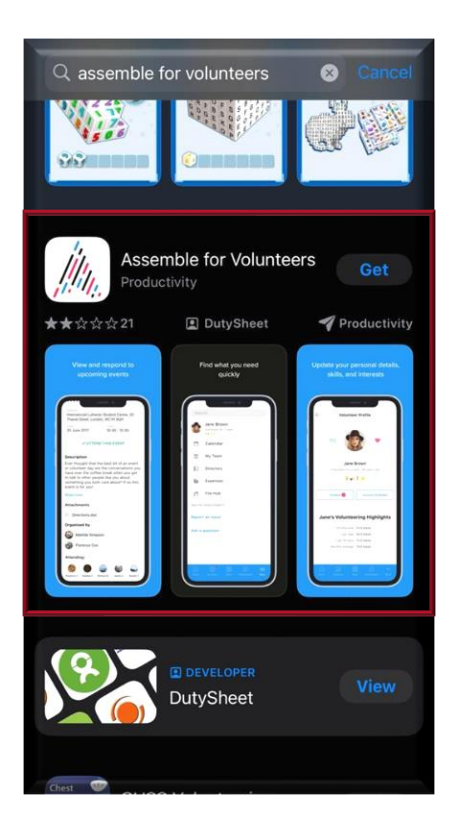

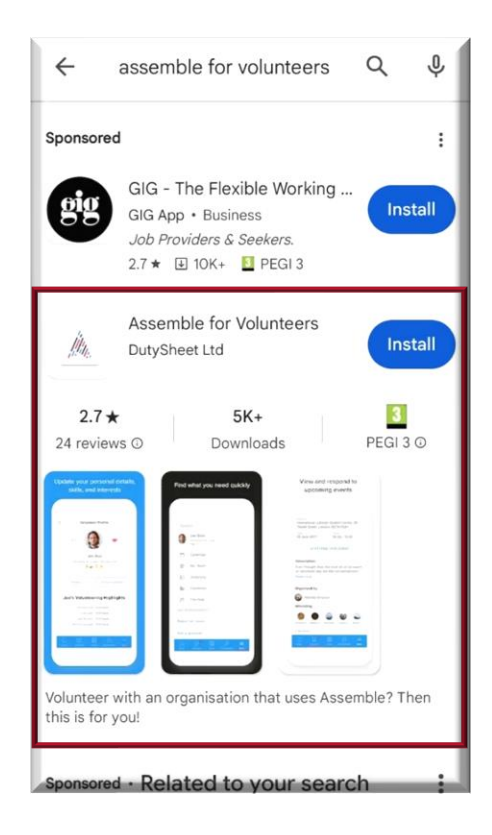

3. The App will appear on your home page, click on the Assemble icon to open the app.

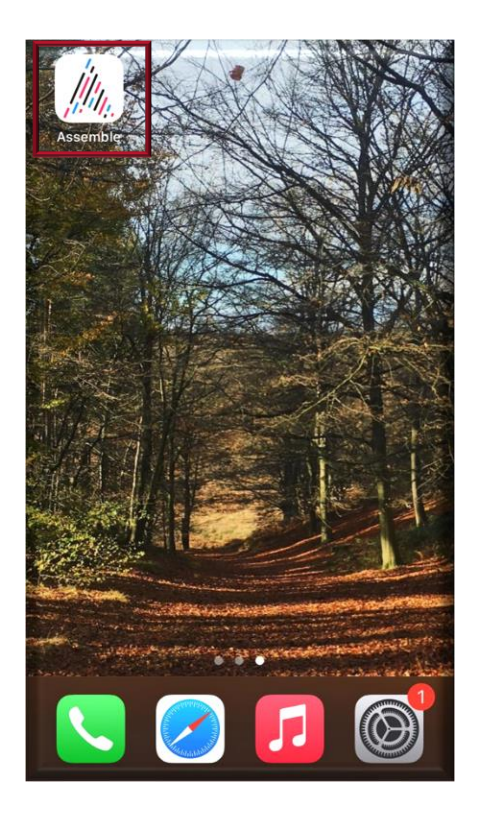

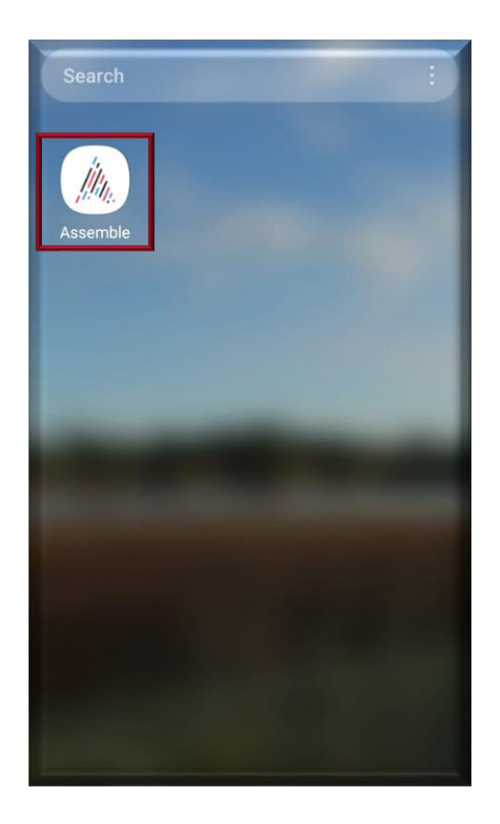

4. You should have received a 'Welcome Email' from Assemble with a temporary password. Open your app and enter your email address, click next and then use the temporary password from your email to get into the Assemble app.

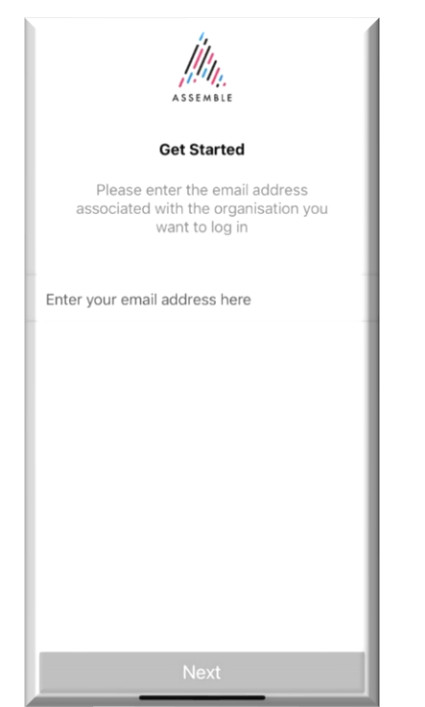

| Dear Share                                                            | on,                                                                                                    |
|-----------------------------------------------------------------------|----------------------------------------------------------------------------------------------------|
| We're delighted to welcome you to Assemble.                           |                                                                                                    |
| Just click o<br>"Regarding<br>There you<br>You will als<br>the docume | n <u>this link</u> and log into our volunteer website using the password<br>BecomeLight".<br>can contact other volunteers, share ideas and skills and join in discussions.<br>so be able to keep up to date with news about The Myton Hospices and find all<br>ents and information you may need. |
| Your detail<br>address. J                                             | s are held securely and with the Message Centre, no-one will know your emai<br>ust look at My Details to update or add any information you want.                                                                                                    |
| We hope the opportunity questions,                                    | hat Assemble will really help you in your volunteering role and you'll enjoy the<br>v to make links with fellow volunteers across the UK. If you do have any<br>please do click the Ask Us button and we'll be happy to help.                                                                     |
| Best wishe                                                            | s Volunteering Department                                                                                                    |
|                                                                       | This email was sent on behalf of The Myton Hospices via Assemble.                                                                                                    |

5. You will be asked to created a new unique password which must be a minimum of 8 characters and use at least one lowercase and one uppercase character and at least one number.

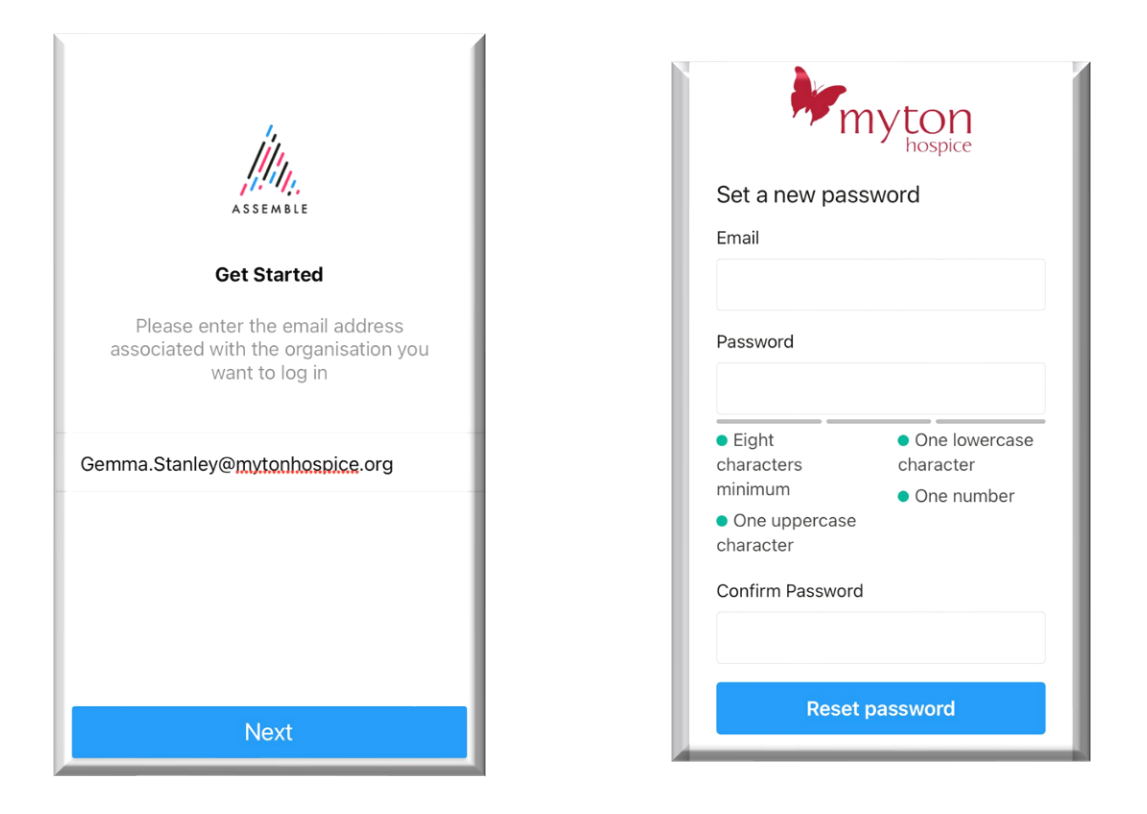

6. Once you've created your new password you will be logged in to Assemble and see your Dashboard.

| Hello<br>Gemma Stanley,<br>Thursday, 21 Sep 2023 |                         |  |  |
|--------------------------------------------------|-------------------------|--|--|
| 9<br>NEW ARTICLES                                | 0<br>UNREAD<br>MESSAGES |  |  |
| O<br>EVENT >                                     | O<br>AVAILABLE<br>TASKS |  |  |
| O<br>TASKS<br>OVERDUE                            | O<br>TASKS<br>DUE TODAY |  |  |
| O<br>TASKS<br>IN PROGRESS                        |                         |  |  |
| û                                                |                         |  |  |